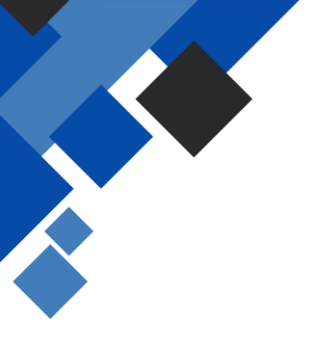

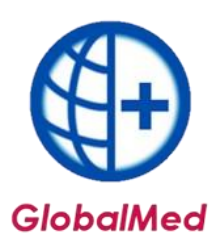

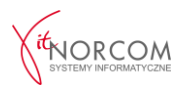

## Realizacja zamówienia - przesyłka kurierska

Od dnia 1 lipca 2020 roku istnieje możliwość realizacji comiesięcznego zlecenia pacjenta w formie sprzedaży wysyłkowej, z dostawą realizowaną przez kuriera.

WAŻNE: Proces ten jest niedostępny dla zleceń jednorazowych.

1. Realizację rozpoczyna się poprzez kliknięcie opcji "Dodaj eZWM".

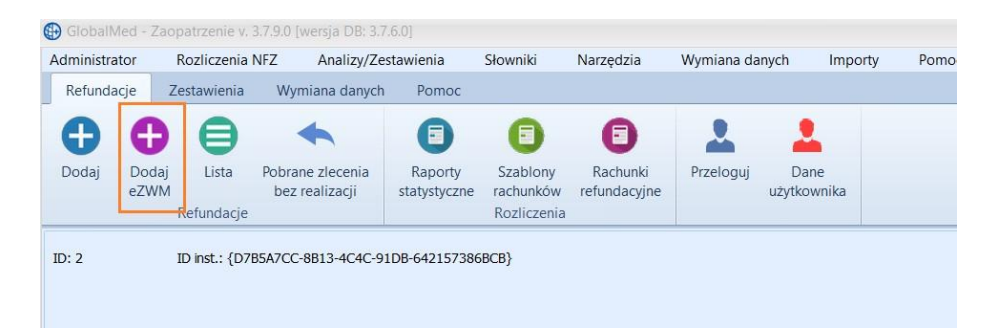

- 2. Pobieranie zlecenia do realizacji odbywa się w trzech krokach:
  - a. Zeskanowanie kodu ze zlecenia lub podanie numeru zlecenia i numeru PESEL.

| Pobieranie zlecenia do realizacji                    | x                         |
|------------------------------------------------------|---------------------------|
| Użyj czytnika Kod kreskowy                           | 1_1-20-00                 |
| Wprowadź ręcznie Numer zlecenia<br>PESEL/Data urodz. | 1-20- <u>000103051-3.</u> |
| Data pobrania do realizacji                          | 2020-07-10 *              |
| eZWM - PDF I                                         | Pobierz dane zlecenia     |

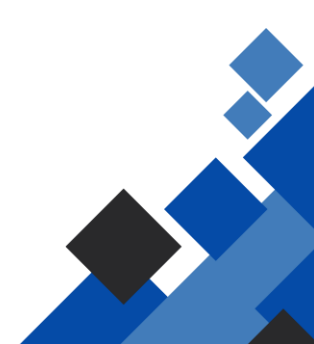

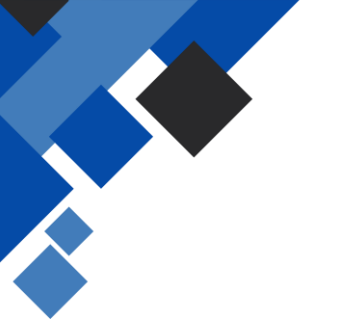

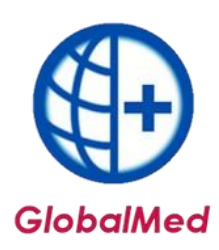

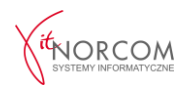

b. Wskazanie danych realizacji wymaganych do pobrania, takich jak miejsce wykonania, data pobrania itp.

| Miejsce wykonywania 10 |                                     |                        | К 9 |
|------------------------|-------------------------------------|------------------------|-----|
|                        |                                     |                        |     |
| Odbior                 | 🔘 Kurier                            | l Wskażę przy odbiorze | 0   |
| Okres realiacji        |                                     |                        |     |
| Od miesiąca 2020-07    | <ul> <li>Liczba miesięcy</li> </ul> | (1                     | 0   |
|                        |                                     |                        |     |
|                        |                                     |                        |     |

3. Po pobraniu do realizacji, pojawia się okno nowego wydania towaru, w którym dane zlecenia pobrane z NFZ wypełniają się automatycznie (m.in. klient, numer zlecenia, uprawnienia dodatkowe, podmiot zlecający, lekarz, grupa towarów).

Punkty 1-7 zostaną uzupełnione automatycznie na podstawie danych zawartych w wniosku oraz wprowadzonych danych podczas pobrania.

Należy uzupełnić **punkt 9**, wpisując pozycje z pakietu zgodnie z zamówieniem.

Na poprawnie wybranym pobraniu zlecenia, pojawi się zakładka **"dostawa przez kuriera"**, która na tym etapie realizacji nie będzie jeszcze zawierać danych

|    | 2. onnejscomenter | prox contyet         |                    |             |                                        |                     | E. |
|----|-------------------|----------------------|--------------------|-------------|----------------------------------------|---------------------|----|
| -  | 9. Refundacja     | Limity (ceny/ilości) | Problemy walidacji | Odbierający | Oświadczenie o posiadaniu ubezpieczeni | Dostawa przez kurie |    |
| ĸ  |                   | 1                    |                    |             |                                        |                     | 3  |
| A  | Jeszcze nie ode   | brane                |                    |             |                                        |                     |    |
| EI |                   |                      |                    |             |                                        |                     |    |
| _  |                   |                      |                    |             |                                        |                     |    |
| Ł  |                   |                      |                    |             |                                        |                     |    |
|    |                   |                      |                    |             |                                        |                     | _  |

WAŻNE: Należy upewnić się, że kwota refundacji oraz dopłaty są poprawne.

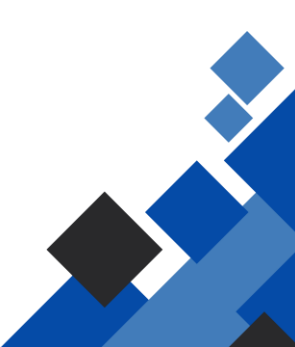

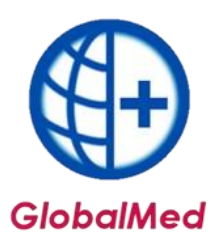

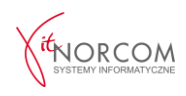

| umer zlecenia:            | 1-20-000-102001-7              | PESEL:          | 5511202107               | Nazwisko:      | MADIA D     | IDCV.                   |                       |                                    |
|---------------------------|--------------------------------|-----------------|--------------------------|----------------|-------------|-------------------------|-----------------------|------------------------------------|
| Data pobrania:            | 2020-07-10                     | Kod przedmiotu: | P.101.PM                 | Od miesiąca:   | 2020-07     | Liczba miesi            | ęcy 1                 |                                    |
| /ydane towary             | ,                              |                 |                          |                |             |                         |                       |                                    |
| od przedmiotu<br>. 101.PM | Nazwa handlowa<br>WKŁADY ANATO | MICZNE          | Model<br>LILLIGHT NORMAL | Umiejscowienie | Liczba szt. | Cena jedn.<br>1 0,80 zł | Kwota refunda<br>0,56 | acji Kwota dopłaty<br>i zł 0,24 zł |
|                           |                                |                 |                          |                |             |                         |                       |                                    |
|                           |                                |                 |                          |                |             |                         |                       |                                    |
|                           |                                |                 |                          |                |             |                         |                       |                                    |
|                           |                                |                 |                          |                |             |                         |                       |                                    |
| <                         |                                |                 |                          |                |             |                         |                       |                                    |
| dbiór towaru              | 💟 przesyłka kuriers            | ika             |                          |                |             | Γ                       | Refundacja            | : 0,56 zł                          |
| ubioi comunu              |                                |                 |                          |                |             |                         | Destates              | 0.24-1                             |

Po wysłaniu realizacji, możliwe jest wydrukowanie drugiej części zlecenia (stron 4-5). Powtórne wydrukowanie tych stron jest również możliwe po kliknięciu przycisku **eZWM PDF II**.

| PDF | Wysłano realizację.<br>Odczekaj chwilę, aby serwer przetworzył dane,<br>zanim przeprowadzona zostanie weryfikacja<br>poprawności realizacji i będziesz mógł pobrać<br>strony 4-5 zaświadczenia |
|-----|----------------------------------------------------------------------------------------------------|
|     | Pobierz PDF II                                                                                                    |

4. Poprawnie wprowadzone zlecenie, do momentu jego zakończenia (odbioru przez pacjenta), ma kolor **jasnozielony**.

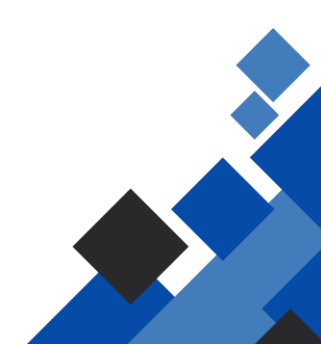

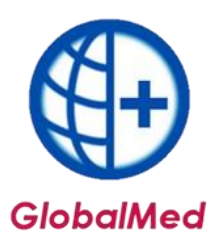

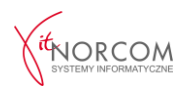

| Rok:     | 2020                 | Okres:    | Lipiec                                                                                                    |                                                                                                    | ~         |     | Oddz  | NFZ pac.:              | Dowoln              |
|----------|----------------------|-----------|----------------------------------------------------------------------------------------------------|----------------------------------------------------------------------------------------------------|-----------|-----|-------|------------------------|---------------------|
| Miejsce: |                      |           |                                                                                                    |                                                                                                    |           |     |       |                        |                     |
| D Poka   | żliczby              | porządkow | e od                                                                                                    | 1                                                                                                    |           | do  | 1000  | -                      | >                   |
| R. Id    | usługi I             | d eZWM    | Id rap                                                                                                    | oortu                                                                                                    | Walidacja | NFZ | Pesel | Nazwi                  | sko i imię          |
|          | Contraction of which |           | The second second second second second second second second second second second second second second second se | a line of the line of the line |           |     |       | recordent the interior | Record Test Address |

W programie dostępna jest legenda statusów wniosków z podziałem na kolory.

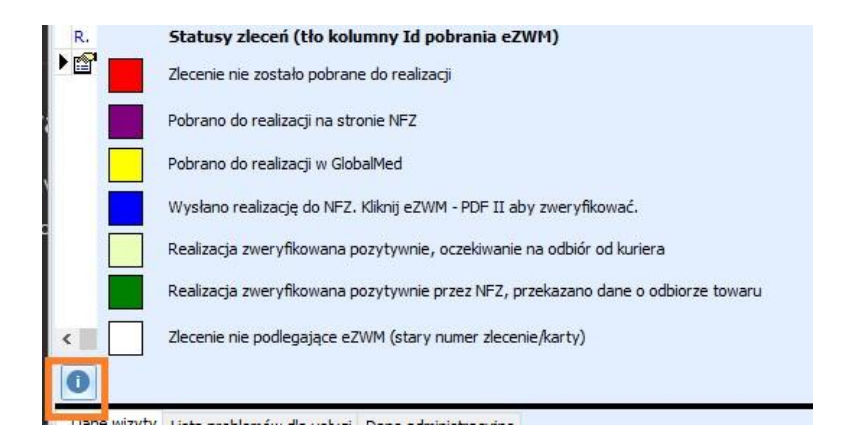

5. Po potwierdzeniu przez firmę kurierską odbioru przesyłki, należy zakończyć zlecenie w programie Global.

a. Wyszukujemy zlecenie na liście, a następnie klikamy przycisk **"Potwierdź odbiór"**, aby przejść do odznaczenia danych związanych z odbiorem.

| Umiejscowienie:     | Pr                 | oducent: LILLE | HEALTHCARE         |                       | Ilość skanów: 0         |                |                 |                  |           |
|---------------------|--------------------|----------------|--------------------|-----------------------|-------------------------|----------------|-----------------|------------------|-----------|
| Dodaj wydanie       | Dodaj eZWM [F2]    | Popraw [F4]    | 🗍 Kopiuj           | 🛱 Usuń [F8]           | K Wycofaj               | A Poblerz eZWM |                 | Potwierdź odbiór |           |
| Twórz raport stat.  | Problemy walidacji | Q Podgląd [F3] | 😫 Drukuj           | Pomijaj w rap. stat.  | Pobrane, bez realizacji | eZWM - PDF I   | 🔐 eZWM - PDF II |                  | U Zamknij |
|                     |                    |                |                    |                       |                         |                |                 |                  | l         |
| C:\Norcom\GlobalZPO | \baza\Global.gdb   | WW             | w.globalmed.pl Uży | tkownik: JANIK AGNIES | ZKA NUM                 |                |                 |                  |           |

b. Należy wskazać datę oraz osobę odbierającą. Jeśli odbiorcą jest osoba inna niż pacjent, można wybrać ją z listy bądź dodać nową pozycję, jeśli nie znajduje się ona w bazie danych programu.

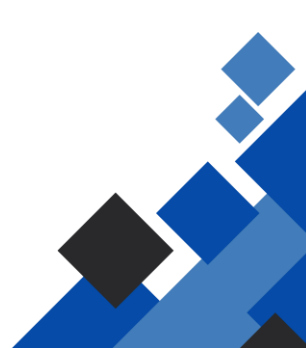

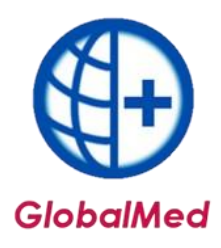

×

Wybierz osobę, która odebrałe przesyłkę

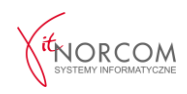

| Pacient MADIA DUDCK                                                                                                    |                                    |               |  |
|----------------------------------------------------------------------------------------------------|------------------------------------|---------------|--|
|                                                                                                    |                                    |               |  |
| Data odbioru 2020-07-10                                                                                                    |                                    |               |  |
| O Odbiór przez pacjenta                                                                                                    |                                    |               |  |
| 🔘 Odbiór przez inną osobę                                                                                                    |                                    |               |  |
|                                                                                                    |                                    | -             |  |
|                                                                                                    |                                    |               |  |
|                                                                                                    |                                    |               |  |
| ,                                                                                                    | OK Anuluj                          |               |  |
| Wybierz osobę, która odebrałe przesyłk                                                                                                    | ę                                  | ×             |  |
| Numer zlecenia: 120.0004220512                                                                                                    |                                    |               |  |
| Pacjent Marca Dobert                                                                                                    |                                    |               |  |
|                                                                                                    |                                    |               |  |
| Data odbioru 2020-07-10 🔍 🔻                                                                                                    |                                    |               |  |
| 🔘 Odbiór przez pacjenta                                                                                                    |                                    |               |  |
| 💿 Odbiór przez inną osobę                                                                                                    |                                    |               |  |
| Nazwieko odbiorajacogo: 51                                                                                                    |                                    |               |  |
| NdZWISKO DODIETAIACEOD: 11                                                                                                    |                                    |               |  |
| [Dokument]                                                                                                    |                                    |               |  |
| [] [] [] [] [] [] []                                                                                                    |                                    |               |  |
| [] [] [] [] [] [] [] [] [] [] [] [] [] [                                                                                                    | OK Anului                          |               |  |
| [Dokument] []                                                                                                    | OK Anuluj                          |               |  |
| INERTOTICATION COLUMN AND COLUMN AND COLUMNA | OK Anuluj                          |               |  |
| (Dokument) []<br>[Dokument] []<br>Wybierz osobę odbierającą zl                                                                                                    | OK Anuluj                          |               |  |
| Wybierz osobę odbierającą zl                                                                                                    | OK Anuluj<br>In 1973 Mili          |               |  |
| Wybierz osobę odbierającą zl                                                                                                    | OK Anuluj                          |               |  |
| [Dokument]     []       [Dokument]     []       [Internetinent]     []       Wybierz osobę odbierającą zl       Szukaj:     []                                                                                                    | OK Anuluj<br>Internie<br>NAZWISKO  | IDENTYFIKATOR |  |
| Wybierz osobę odbierającą zł                                                                                                    | OK Anuluj<br>Interenie<br>NAZWISKO | IDENTYFIKATOR |  |
| Wybierz osobę odbierającą zl                                                                                                    | OK Anuluj<br>Interenie<br>NAZWISKO | IDENTYFIKATOR |  |
| (Dokument)     []       [Dokument]     []       (Dokument)     []       (Dokument)     []                                                                                                    | IC NAZWISKO                        | IDENTYFIKATOR |  |
| Wybierz osobę odbierającą z<br>IMIE                                                                                                    | ICC Anuluj                         | IDENTYFIKATOR |  |
| Internet     []       [Dokument]     []       Internet     []       Wybierz osobę odbierającą zl       Szukaj:                                                                                                    | ICON Anuluj                        | IDENTYFIKATOR |  |

6. Zakończone zlecenie ma kolor **zielony**, co oznacza status końcowy. Na zleceniu pojawią się dane osoby odbierającej.

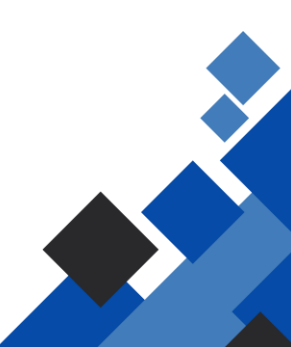

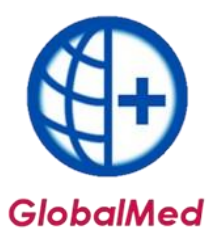

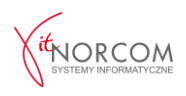

| P. Idushuai   |                | 1000 M       |                | 1000        | • < >                                   |                     |
|---------------|----------------|--------------|----------------|-------------|-----------------------------------------|---------------------|
| R. Iu usiugi  | Id eZWM        | Id raportu   | Walidacja NFZ  | Pesel       | Nazwisko i imię                         |                     |
| 49265         | 1332           | Nie [0]      | ?              | aa112003    | 107 OUDEKINADIA                         |                     |
|               |                |              |                |             |                                         |                     |
| 9. Refundacja | Limity (ceny/i | lości) Probi | lemy walidacji | Odbierający | Oświadczenie o posiadaniu ubezpieczen a | Dostawa przez kurie |
| Odebrał: pad  | cjent          |              |                |             |                                         |                     |

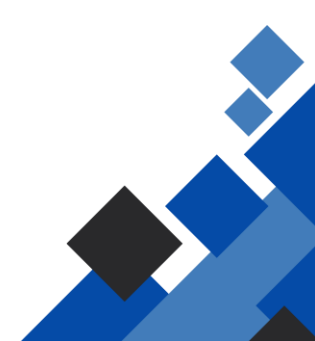